# Tips & Trick

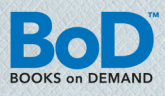

# ATT SKAPA ETT BOKBLOCK MED MICROSOFT WORD

Ett omsorgsfullt skapat bokblock höjer läsbarheten och väcker ett professionellt intryck. Här nämner vi de viktigaste stegen, som du borde beakta, när du skapar ett boklock med Microsoft Word 2007.

# Förbered filen:

Om du känner dig tillräckligt säker kan du välja färdigt definierade formatförlagor i din text redan medan du skriver. Detta kommer att underlätta din layout senare. Om du ändå skulle vara osäker vilket format din text skall få, är det bättre att påbörja layouten i Word först när verkligen alla korrigeringar i texten gjorts. Försök att rätta till alla typiska fel, som t.ex. två mellanslag istället för ett mellan två ord, eller mellanslag som saknas mellan två ord redan i förväg genom att använda Word-programmets "Sök-/Ersätt"-funktioner.

# Val av standardskrivare:

Innan du börjar med layoutens planering, bestämmer du vilket program du vill använda när du omvandlar ditt dokument från en Word-fil till en PDF-fil. Du kan antingen använda programmet Adobe PDF eller BoD:s drivrutin easyPrint, som utvecklats speciellt för detta syfte. Adobe PDF är ett kostnadspliktigt program, BoD easyPrint kan laddas ner gratis på BoD:s hemsida under ▶ *Nerladdning* ▶ *Software*. Installera den utvalda utskriftsdrivrutinen och sätt den som standardskrivare innan du börjar med layoutens planering och utföring. Detta är enda sättet att förebygga ändringar i layouten, som kan uppstå om standardskrivaren ändras vid ett senare tillfälle. Standardskrivaren väljs under ▶ *Start* ▶ *Kontrollpanelen* ▶ *Maskinvara och ljud* ▶ *Enheter och skrivare*. Högerklicka på skrivaren och välj ▶ *Ange som standardskrivare*. Den valda skrivaren är från och med nu standardskrivare för din dator och Wordprogrammet.

# Sidans inställningar:

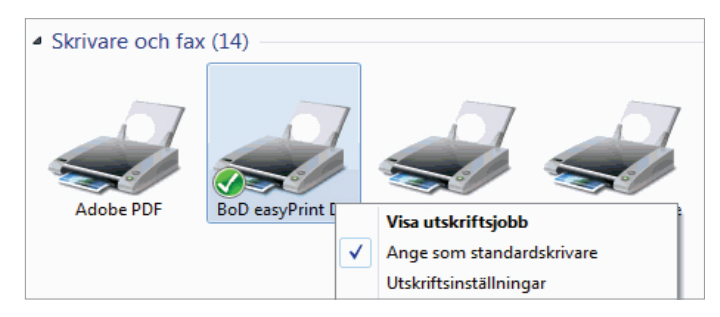

# Sidans marginaler:

- I menyn > Utskriftsformat > Marginaler bestäms bredden på sidans marginaler, d.v.s. den vita yta som omringar texten. Den inre marginalen bör inte vara för smal, annars måste boken vikas upp helt när den läses.
- Välj fästmarginalen "0".
- Orienteringen bör vara **>** *Stående*.
- Under > Sidor väljer du > Motstående sidor i menyn (välj inte bokvikning).

| Utskriftsformat                                                           |                                                     |                        | १ <mark>×</mark> |
|---------------------------------------------------------------------------|-----------------------------------------------------|------------------------|------------------|
| Marginaler Papper                                                         | Layout                                              |                        |                  |
| Marginaler                                                                |                                                     |                        |                  |
| <u>Ö</u> verkant:                                                         | 2.5 cm 🚖                                            | Nederkant:             | 2.5 cm 🚔         |
| <u>V</u> änster:                                                          | 2.7 cm 🚖                                            | Höger:                 | 2.7 cm 🚔         |
| Fästmarginal:                                                             | 0 cm 🚖                                              | Fästmarginalplacering: | Vänsterkant 💌    |
| Orientering<br>Stående Liggan<br>Sidor<br>Elera sidor: Nor<br>Exempel Bok | de<br>mal<br>stående sidor<br>ør per ark<br>vikning |                        |                  |
| Använ <u>d</u> i: I hela dokur                                            | mentet 💌                                            |                        |                  |
| Standard                                                                  |                                                     |                        | OK Avbryt        |

# Format:

Innan du påbörjar layouten av bokblocket, väljer du det BoD-format du önskar, som sidformat. Under ► *Sidlayout* ► *Utskriftsformat* ► *Papper* kan du definiera boksidans slutgiltiga format.

Du kan välja mellan följande BoD-bokformat, som du kan definiera under ► *Pappersstorlek*.

| 12,0 × 19,0 cm      | 17,0 × 17,0 cm | 21,0 x 21,0 cm |
|---------------------|----------------|----------------|
| 13,5 × 21,5 cm      | 17,0 x 22,0 cm | 21,0 x 29,7 cm |
| 14,8 × 21,0 cm (A5) | 19,0 × 27,0 cm |                |
| 15,5 × 22,0 cm      | 21,0 x 15,0 cm |                |
|                     |                |                |

| tskriftsfor        | mat           |           |                  |                   | ? <mark>-</mark> × |
|--------------------|---------------|-----------|------------------|-------------------|--------------------|
| Marginaler         | Papper        | Layout    |                  |                   |                    |
| Pappersst          | orlek:        |           |                  |                   |                    |
| Egen pa            | appersstorle  | c         | -                |                   |                    |
| Bredd:             | 12 cm         |           | -                |                   |                    |
| Höjd:              | 19 cm         |           | -                |                   |                    |
| Papperskä          | lla           |           |                  |                   |                    |
| <u>F</u> örsta si  | idan:         |           | Övriga           | sidor:            |                    |
| Välj aut<br>OnlyOn | omatiskt<br>e |           | Vali au<br>OnlyC | utomatiskt<br>ine | +                  |
| Exempel -          |               |           |                  |                   |                    |
| Använ <u>d</u> i:  | I hela dok    | umentet 💌 |                  | Utskrift          | tsalternativ       |
| <u>A</u> nge som   | standard      |           |                  | ОК                | Avbryt             |

# Tips & Trick

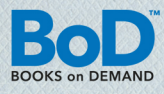

Om du vill placera bilder, logon eller olika bakgrunder i bokblocket, som når ända ut till sidans kanter, behöver du lämna en beskärningskant på 5 mm på varje kant av sidan. Beskärningskanten kommer att skäras bort under tillverkningsprocessen, men den har ändå en betydelse: även om bokens innehåll skulle flyttas något under bindningen, lämnas ingen otryckt yta på bokens kanter. En sida med bokformatet 12 x 19 cm får måttet 13 x 20 cm med beskärningskant. Formatet och sidmarginalerna behöver därmed anpassas enligt detta.

# **BoD-tipset**

#### Förhandsinställda bokformat med easyPrint

Om du använder *easy*Print, anges BoD-bokformaten i drop down-menyn**⊳ Storlek**.

#### Layout

Under > Layout kryssar du för > Olika udda och jämna sidor.

### Bädda in teckensnitt:

För att de teckensnitt, som du har valt, ska överföras till tryckförlagan, är det viktigt att bädda in teckensnitten i texten. Det gör du genom att välja ► Office-knapp ► Word-alternativ ► Spara och sedan kryssa för ► Bädda in teckensnitt i filen samt ta bort haken för ► Bädda inte in gemensamma Systemteckensnitt.

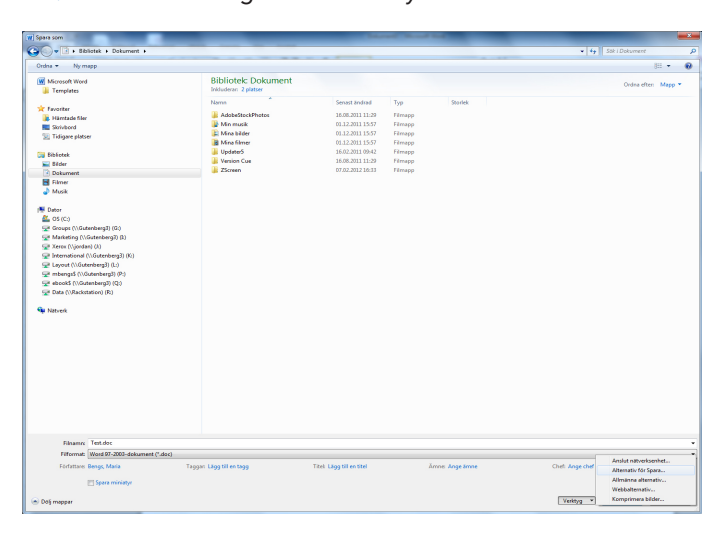

rd-alter Vanliga alternati Anpassa hur dokument sparas Språkk Spara dokument Spara filer i följande forma<u>t</u>: Word-dokument (\*.docs • Avancerat Spara information för återskapning var: 10 🚖 :e minu Plats för filer för återskapning: C:\Users\4 Anpassa Standardkatalog: C:\Eigene Dateien Tillägg Bladdra... Säkerhet filer från d Resurse Spara utcheckade filer på: () Platsen för server<u>u</u>tkast på datorn Webbserverr Plats för serverutkast: C:\Eigene Dateien\SharePoint Utkast <u>B</u>läddra... åll återgivningen när dokumentet delas: 🛛 🗐 Dokument5 • Bädda in teckensnitt i filen Bådda endast in de tecken som används i det här dokumentet (bäst för mindre filstorlek)
 Bådda inte in gemensamma systemteckensnitt OK Avbryt

Feta och kursiverade teckensnitt kan du använda endast om respektive teckensnitt finns. I Word anges möjliga formateringar av det teckensnitt som valts under **>** *Start* **>** *Tecken*.

| Tecken                                                                                                    | ? ×    |
|----------------------------------------------------------------------------------------------------|--------|
| Teckensnitt Teckenavstånd                                                                                                    |        |
| Teckengnitt:       Stjl:       Storlek:         Arial       Normal       11         AngsanaUPC       Normal       11         Aparajita       Normal       11         Arabic Typesetting       Normal       11         Arial       Black       10         Arial Black       Understrykning:       Understrykningsfärg:         Teckenfärg:       Understrykning:       Automatisk         Effekter       Genomstruken       Skuggad       Kapitäler         Dubbelt genomstruken       Konturerad       Versaler |        |
| Upp <u>h</u> öjd Relie <u>f</u> Dold                                                                                                    |        |
| Exempel                                                                                                    |        |
| Arial                                                                                                    |        |
| Detta är ett TrueType-teckensnitt som används både på skärmen och vid utskrift.                                                                                                    |        |
| Standard <sub>2</sub>                                                                                                    | Avbryt |

# Att dölja sidnummer:

Bokens första sidor, samt otryckta sidor, blir vanligtvis inte numrerade. För att ta bort sidnumren som Word automatiskt har installerat, kan du sätta en tom textruta på dem.

För att göra detta går du till ► Infoga ► Textruta ► Rita Textruta och dra en ruta över numret med hjälp av krysset. Textrutan kan förstoras eller förminskas genom att du drar i rutans hörnpunkter. När rutan sitter på rätt plats väljer du vit färg i ► Figurfyllning och ingen kontur i ► Konturer.

| Formatera textruta |         |        |       |              | l              | ? <mark>x</mark> |
|--------------------|---------|--------|-------|--------------|----------------|------------------|
| Färger och linjer  | Storlek | Layout | Bild  | Textruta     | Alternativtext |                  |
| Fyllning           |         |        |       |              |                |                  |
| Färg:              |         |        | Fy    | llningseffek | ter            |                  |
| Transparens:       | ٠ 📃     |        | ▶ 0 % | •            |                |                  |
| Linje              |         |        |       |              |                |                  |
| Färg:              | Ingen   | färg   | 👻 Sti | :            | -              |                  |
| Streckad:          |         | -      | Tjo   | cklek: 0 p   | t              | *<br>*           |
| Pilar              |         |        |       |              |                |                  |
| Början:            |         | -      | Slu   | t:           | Ψ.             |                  |
| Storlek:           |         | -      | Sto   | rlek:        | ~              |                  |
|                    |         |        |       |              |                |                  |
|                    |         |        |       |              |                |                  |
|                    |         |        |       |              |                |                  |
|                    |         |        |       |              |                |                  |
|                    |         |        |       |              |                |                  |
| L                  |         |        |       |              |                |                  |
|                    |         |        |       |              | OK             | Avbryt           |

# Tips & Trick

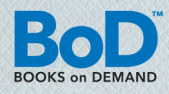

### Automatisk ordbrytning:

Det rekommenderas att skriva marginaljusterat för att förbättra läsbarheten. Så att inga ofina tomrum ska uppstå mellan orden, är det bra att använda automatisk ordbrytning. Inställningar för detta kan du göra under **>** *Sidlayout* **>** *Avstavning*.

| Avstavning                                                                                  | ? ×          |
|---------------------------------------------------------------------------------------------|--------------|
| <ul> <li>✓ <u>A</u>utomatisk avstavning</li> <li>✓ Avstava <u>o</u>rd i VERSALER</li> </ul> |              |
| Avstavningszon:                                                                             | 0,75 cm 🚖    |
| Begränsa antal bindestreck till:                                                            | Obegränsat 🚔 |
| Manuell OK                                                                                  | Avbryt       |

### Formatering:

Genom att använda fomatförlagor för bokblocket får din bok ett enhetligt utseende. Med hjälp av förlagorna definieras t.ex. teckensnitt och -storlek, avstånd innan och efter stycket samt mellan raderna, indrag, textens placering samt dess disposition vid sidombrytning. Den konsekventa användningen av formatförlagor är nödvändig, ifall du vill kunna korrigera vid ett senare tillfälle genom endast några få klickningar.

Formateringsinställningar gör du genom att välja det passande formatet under ► *Start* ► *Format*. Ifall du vill ändra på ett redan existerande format, högerklicka på respektive format och välj ► *Ändra*. Därefter kan du göra de önskade ändringarna.

| AaBbCcDc | AaBbCcDc   | Aał | BPC | AaBbCc                    | АаВ                      | AaBbCc.        | AaBbC |
|----------|------------|-----|-----|---------------------------|--------------------------|----------------|-------|
| ¶ Normal | ¶ Inget av | Rub |     | Uppdatera Rub             | orik 1 så att m <u>a</u> | arkeringen mat | chas  |
|          |            | _   | M   | <u>Ä</u> ndra             |                          |                |       |
|          |            |     |     | <u>M</u> arkera alla in   | stanser av 1             |                |       |
|          |            |     |     | Byt <u>n</u> amn          |                          |                |       |
|          |            |     |     | Ta bort från <u>G</u> a   | illeri för snabb         | oformat        |       |
|          |            |     |     | <u>L</u> ägg till galleri | et i verktygsfä          | ltet Snabbåtko | omst  |

# Att skapa en innehållsförteckning:

Det är lättast att skapa en innehållsförteckning om du gör en enhetlig formatering för alla rubriker som finns i din text. Innehållsförteckningen kan du skapa genom att gå till ▶ *Referenser* ▶ *Innehållsförteckning* - här kan du välja mellan olika format.

| -                    | Start                                                                                                    | Infoga                                            | Sidla                    | iyout                               | Referenser                                    | Utskick                          |
|----------------------|----------------------------------------------------------------------------------------------------|---------------------------------------------------|--------------------------|-------------------------------------|-----------------------------------------------|----------------------------------|
| Inn<br>förte         | ehålls-<br>ckning 🗸                                                                                           | Lägg till tex<br>Uppdatera                        | t <del>▼</del><br>tabell | AB <sup>1</sup><br>Infoga<br>fotnot | ([i] Infoga slu<br>A≝ Nästa fot<br>↓ Visa kom | utkommentar<br>not •<br>mentarer |
| Inb                  | yggt                                                                                                    |                                                   |                          |                                     |                                               |                                  |
| Auto                 | matisk innel                                                                                                  | hållsförtecki                                     | ning1                    |                                     |                                               |                                  |
| Inne<br>Rubri<br>Ru  | ehâli<br>k 1<br>brik 2<br>Rubrik 3                                                                            |                                                   |                          |                                     |                                               | 1<br>                            |
| Auto                 | omatisk innel                                                                                                 | hållsförteck                                      | ning2                    |                                     |                                               |                                  |
| Inn<br>Rubri<br>Ru   | ehâllsförteck<br>k 1<br>brik 2<br>Rubrik 3                                                                    | ming                                              |                          |                                     |                                               |                                  |
| Man                  | uell innehålls                                                                                                | sförteckning                                      | ,                        |                                     |                                               |                                  |
| Inne<br>Ange<br>Ange | <b>ehållsförteck</b><br>kapitelrubrik (niv<br>ge kapitelrubrik (n<br>Ange kapitelrubrik<br>kapitelrubrik (niv | <b>ming</b><br>ă 1)<br>ivă 2)<br>(nivă 3)<br>ă 1) |                          |                                     |                                               |                                  |
|                      | Infoga inne                                                                                                   | hållsförteck                                      | ning                     |                                     |                                               |                                  |
|                      | <u>T</u> a bort inne<br>Spara marke                                                                           | ehållsförted<br>Infoga i                          | nnehål                   | lsförteckr                          | ning<br>riet                                  |                                  |

# Lägga till anfang:

En anfang i början av varje kapitel skapar en effekttfull inledning i det nya kapitlet. En anfang är en begynnelsebokstav, som motsvarar ca 2-3 rader i storleken. I Microsoft Word finner du denna funktion under ► *Infoga* ► *Anfang*.

| Läge                          | W                        |
|-------------------------------|--------------------------|
| <u>N</u> ormal N <u>e</u> dsä | nkt I <u>m</u> arginalen |
| Teckensnitt:                  |                          |
| Garamond                      | -                        |
| Antal nedsänkta rader:        | 3                        |
| Avstånd från text:            | 0.2 cm 🚖                 |
|                               |                          |